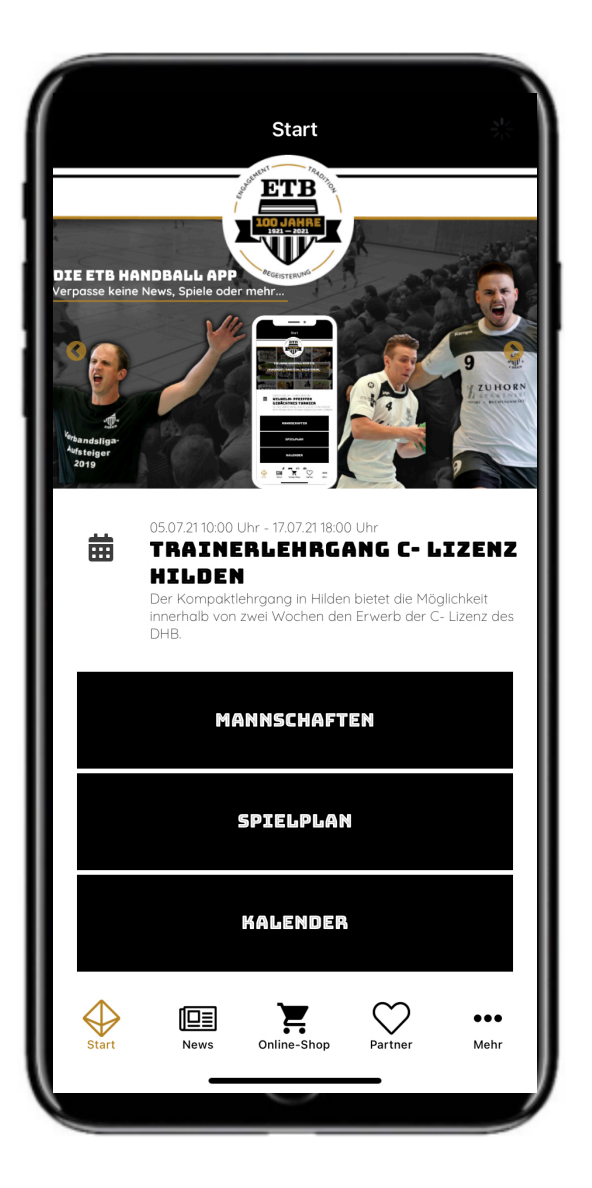

## SPORTDEUTSCHLAND DIE VEREINSAPP

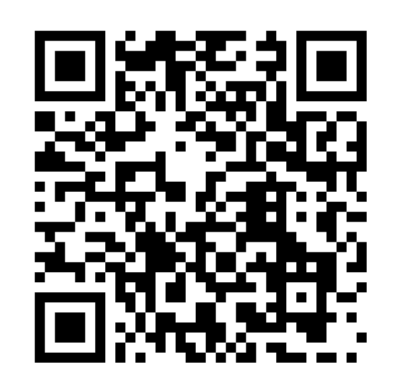

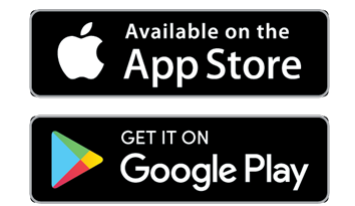

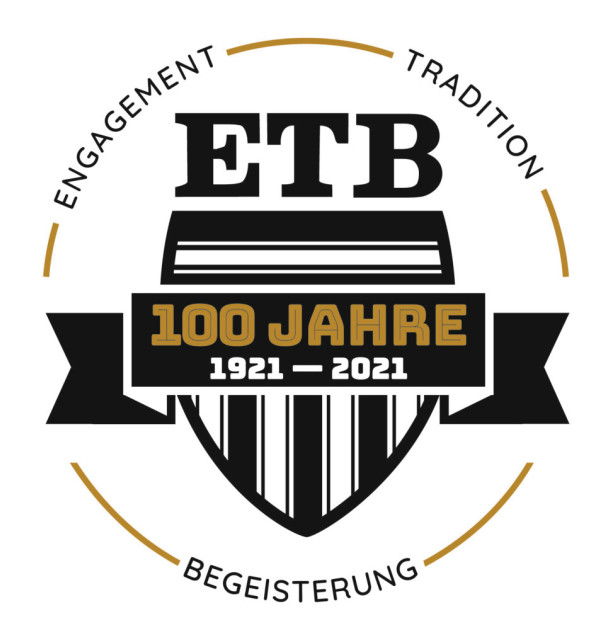

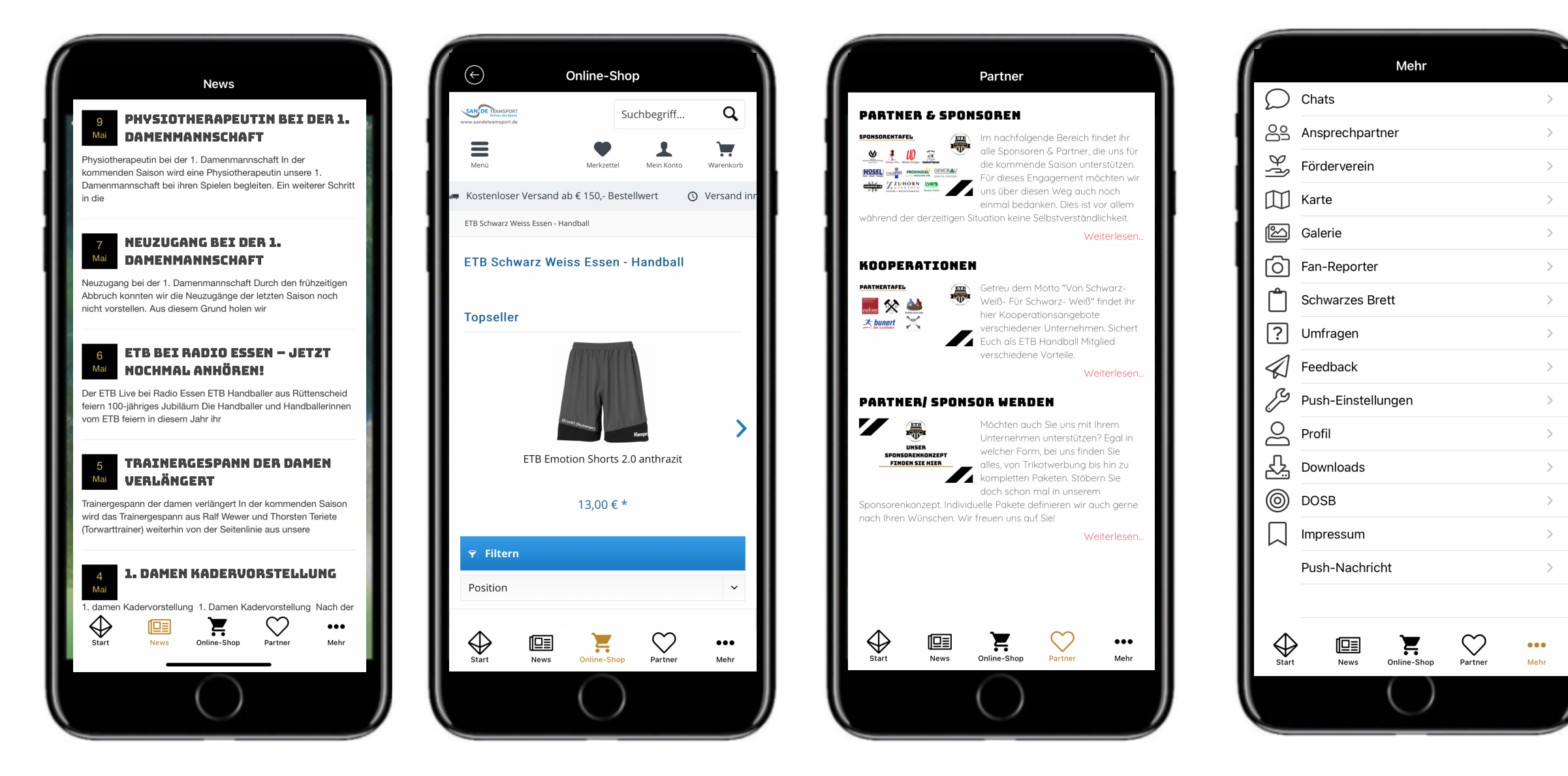

Habe alle Neuigkeiten, den Zugriff zur ETB Kollektion, unser Sponsoren und Partnerprogramme und vieles mehr direkt greifbar auf deinem Smartphone!

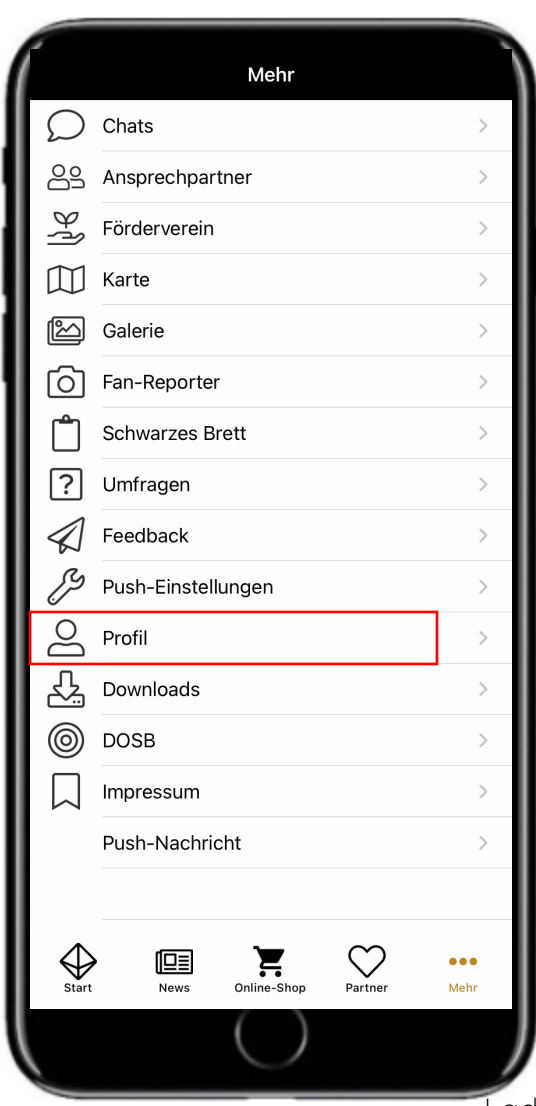

| K Mehr Profil                                                                                                    | ( |
|----------------------------------------------------------------------------------------------------|---|
| 01608091373                                                                                                    |   |
| BIC                                                                                                    |   |
| IBAN                                                                                                    |   |
| Bank                                                                                                    |   |
| Profil sichtbar machen                                                                                                    |   |
| Wenn Sie Ihr Profil als sichtbar machen, kann es Im Nutzerverzeichnis dieser App - für andere Nutzer                                                                                                    |   |
| <ul> <li>Im Chat dieser App - f ür andere Nutzer sichtbar - als</li> </ul>                                                                                                    |   |
| Kontakt gelistet werden. Dies ist Vorausetzung für die direkte<br>Kommunikation zwischen App-Nutzern.                                                                                                    |   |
| 🖉 Ja, ich will mein Profil für andere sichtbar machen.                                                                                                    |   |
| * Pflichtfelder                                                                                                    |   |
|                                                                                                    |   |
| Hinweise zum Datenschutz                                                                                                    |   |
| Datenschutzerklärung lesen         X Profil löschen       zurück         Speichern         Start       Image: Arrow of the start of the start of the s |   |

as Bild tippen

Fertig

Der Anmeldeprozess:

Lade dir die ETB App aus dem Apple oder Google Play Store herunter.

Über "Profil" kannst Du ein eigenes Profil anlegen.

Melde dich mit deinen Daten an, wähle bei den Rollen alle auf dich zutreffende aus.

Bitte beachte, dass du – wenn du Mitglied beim ETB Handball bist – unbedingt "Aktives" oder "Passives Mitglied" auswählen musst.

Die folgenden Funktionen sind nur für Mitglieder sichtbar: Chat, Schwarzes Brett, Umfragen.

Deine Anmeldung muss durch unseren App Administrator genehmigt werden. Melde dich aus diesem Grund unbedingt mit deinem richtigen Namen an! Nicknamen oder ähnliches werden nicht freigegeben.

Bitte verzeih uns, wenn es manchmal etwas länger dauern kann.

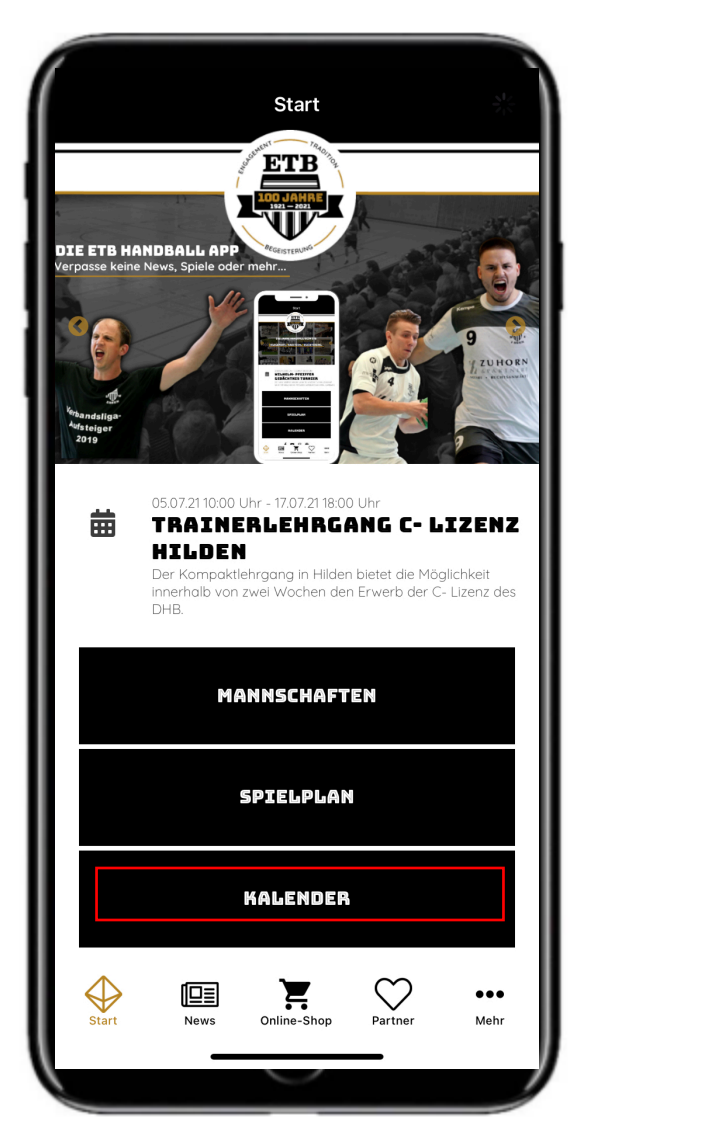

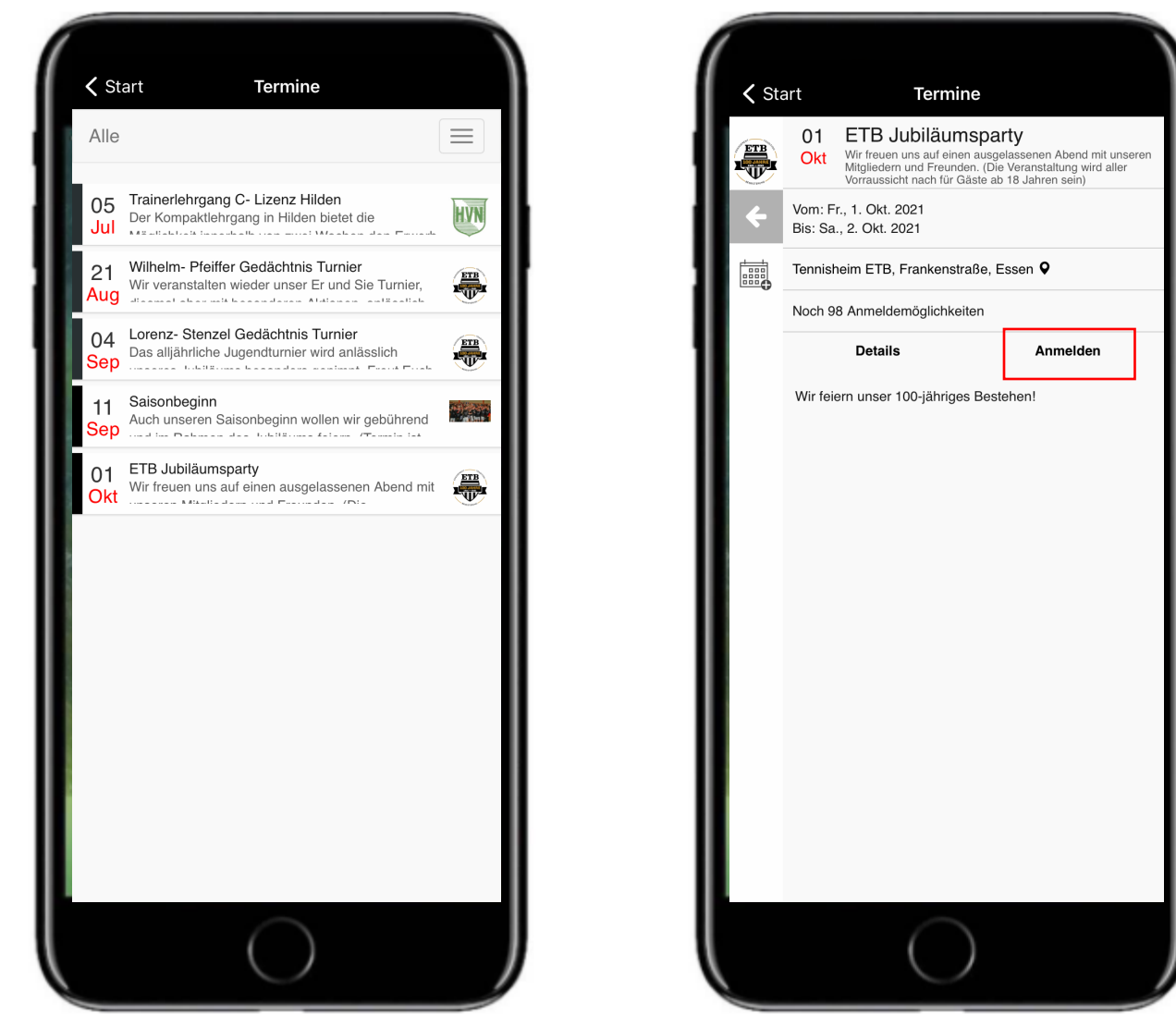

Mit der Kalenderfunktion verpasst Du keine Termine mehr, durch die einfache Anmeldefunktion kannst du dir bei begrenztem Angebot einfach einen begehrten Platz sichern.

|               | Mehr                     |             |
|---------------|--------------------------|-------------|
| $\mathcal{O}$ | Chats                    | >           |
| 00            | Ansprechpartner          | >           |
| βł            | Förderverein             | >           |
| $\square$     | Karte                    | >           |
| k             | Galerie                  | >           |
| 6             | Fan-Reporter             | >           |
| Ĉ             | Schwarzes Brett          | >           |
| ?             | Umfragen                 | >           |
|               | Feedback                 | >           |
| ß             | Push-Einstellungen       | >           |
| 9             | Profil                   | >           |
| <u>ل</u> ک    | Downloads                | >           |
| 0             | DOSB                     | >           |
| $\Box$        | Impressum                | >           |
|               | Push-Nachricht           | >           |
|               |                          |             |
| ↓ Start       | News Online-Shop Partner | ●●●<br>Mehr |
|               | $\bigcirc$               |             |

Wenn Du als Aktives oder Passives Mitglied angemeldet bist, kannst du dich über die Chatfunktion mit deinen Mannschaftskollegen Einfach austauschen. Durch das Erstellen von Gruppen und Kanälen könnt ihr mannschaftspezifische Unterhaltungen führen. Innerhalb des Chats sind auch Umfragen, Teilnahmeabfragen und vieles Weitere möglich.

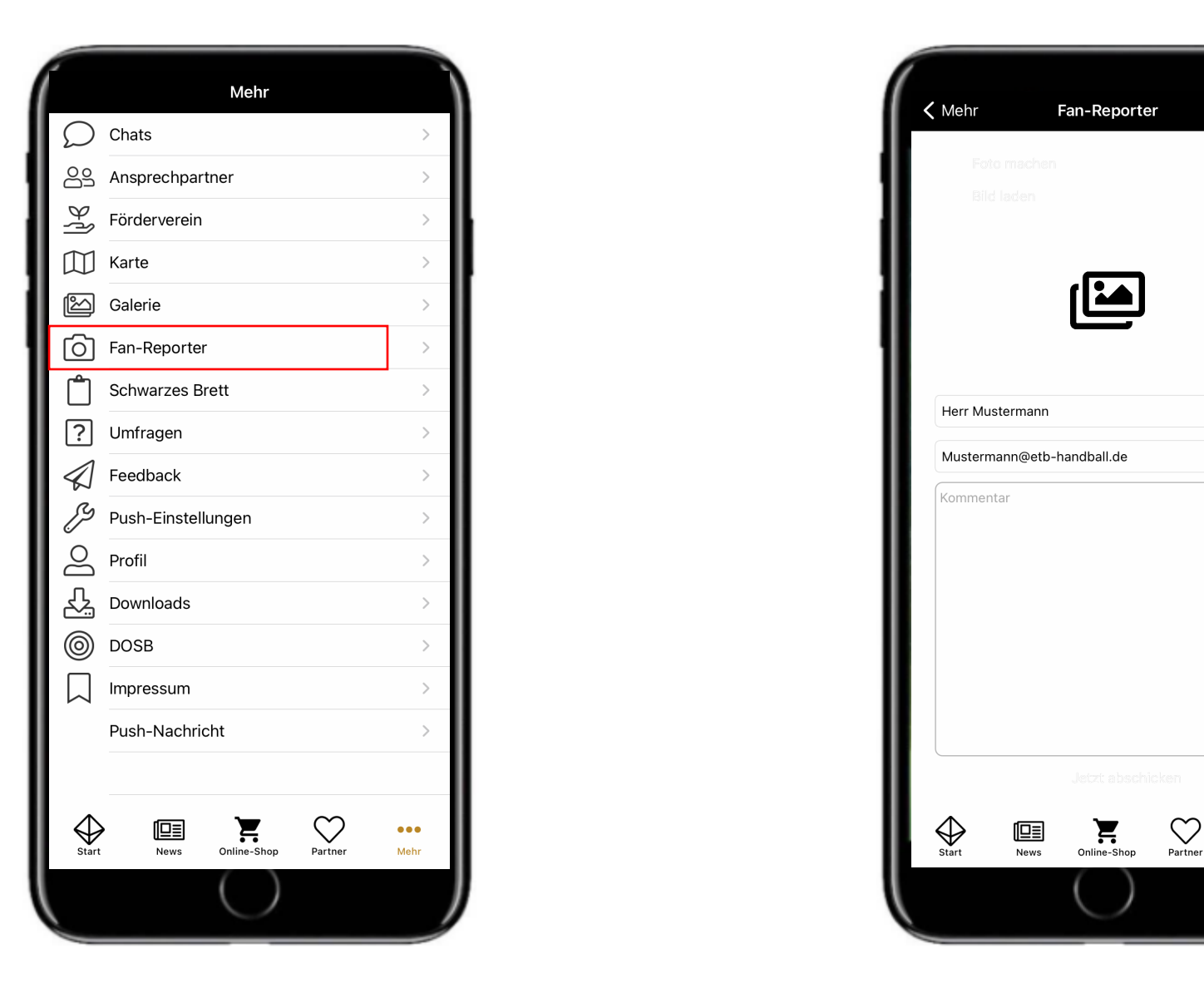

Mit dem Fan-Reporter-Tool kannst du direkt von der Tribüne aus via Smartphone vom letzten Spielhighlight berichten. Wenn du dich für einen Account als Fanreporter interessierst, melde dich bei Dominik oder Charlie. Der Beitrag erscheint dann unter "Galerie" und ist für alle Fans und Mitglieder einsehbar.

í

...

Mehr

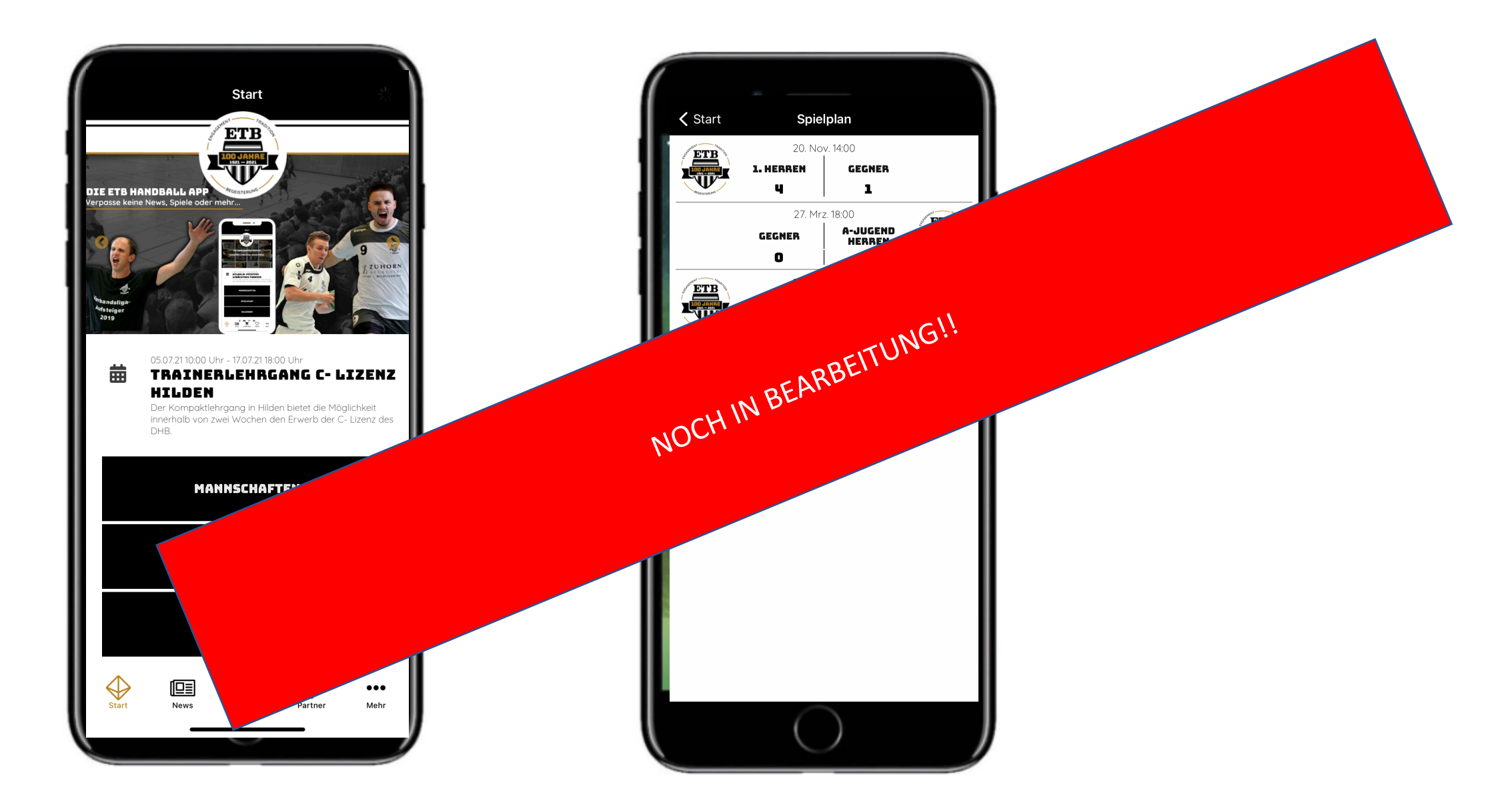

Die Spielplan-Funktion zeigt Dir über eine Schnittstelle zu nuliga alle Spiele des ETB Handball auf einen Blick. Die Topbegegnungen werden separat als Highlight auf der Startseite dargestellt!

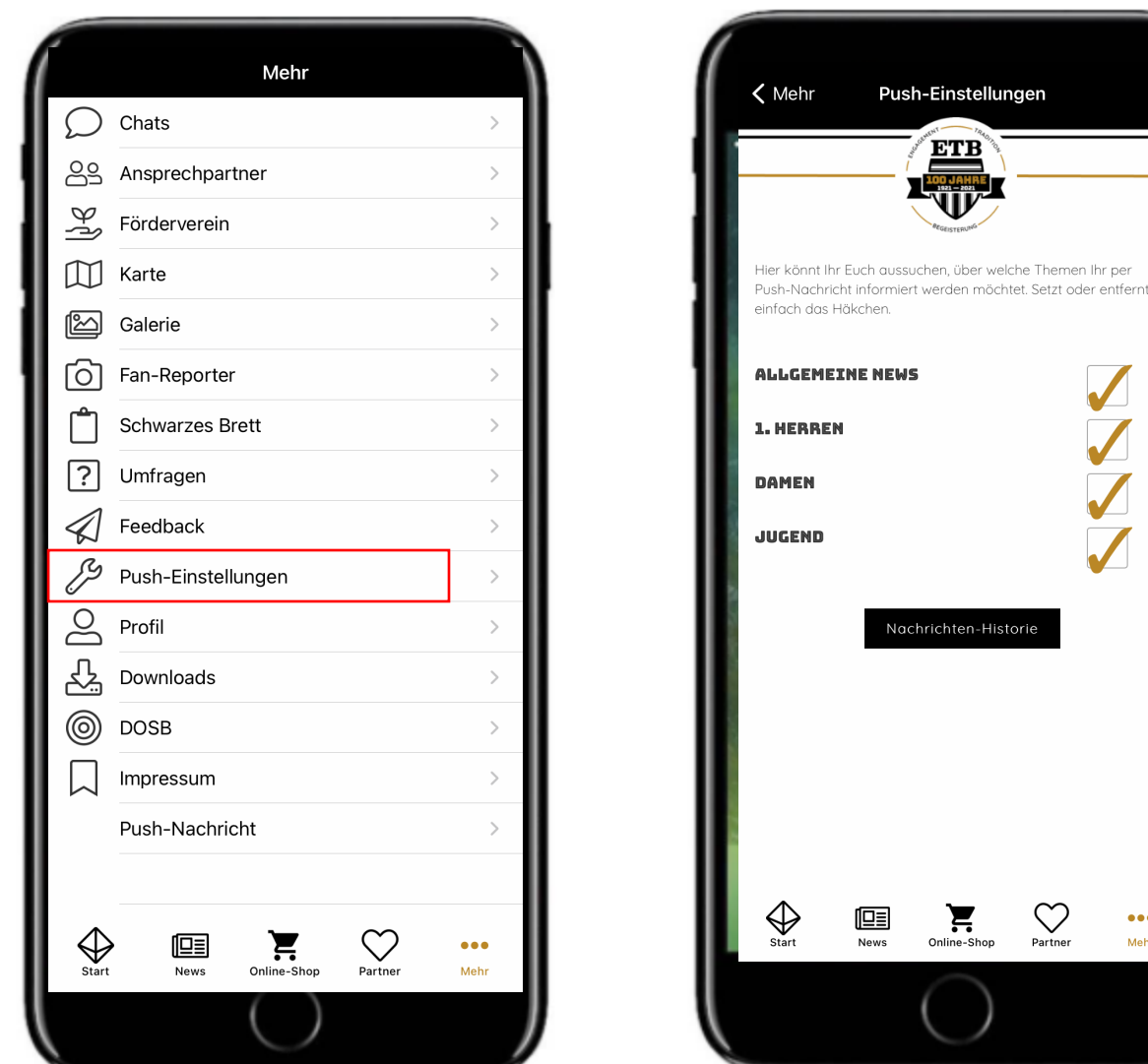

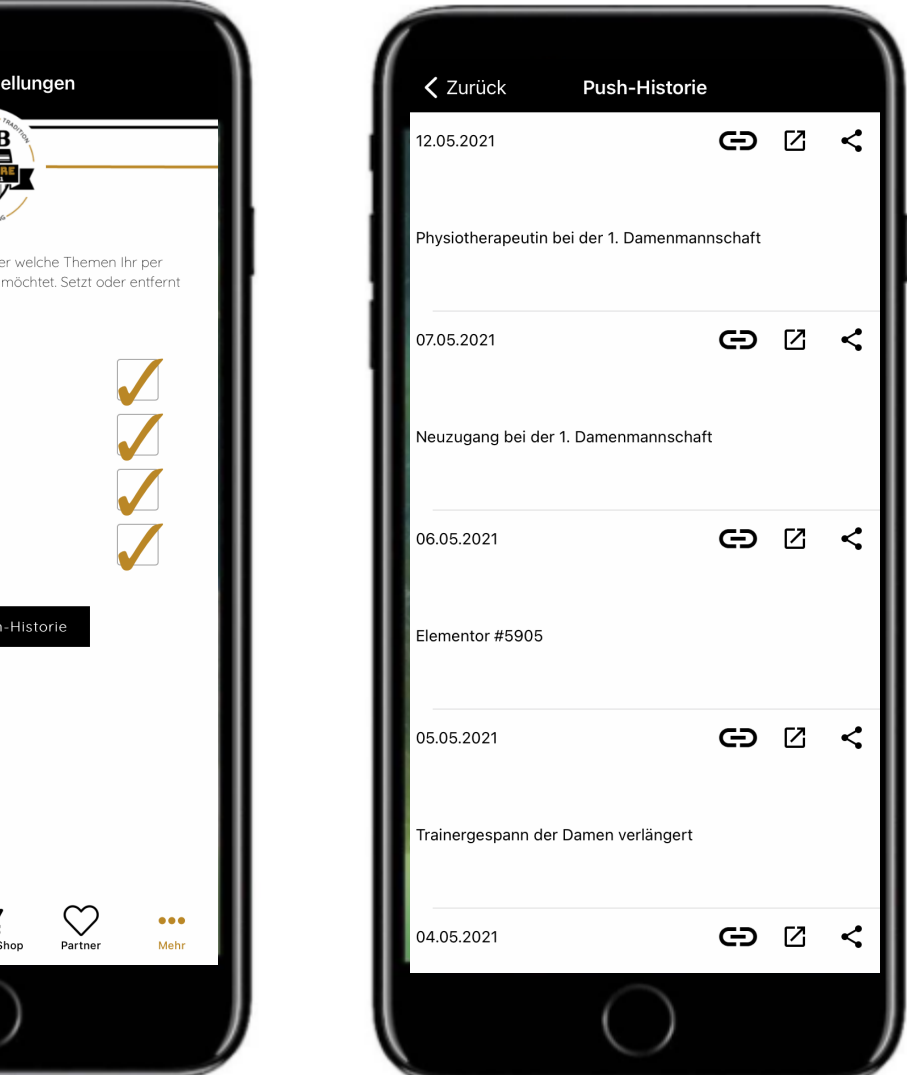

Unter Push-Einstellung kannst du festlegen über welchen Themenbereich du Push Nachrichten, kurze Informationsmailings erhalten möchtest. Wir empfehlen auf jeden Fall die Allgemeinen Nachrichten zu abonnieren, um immer auf dem aktuellen Stand zu bleiben. Über den Button Push-Historie siehst du alle jüngst versendeten Informationen.

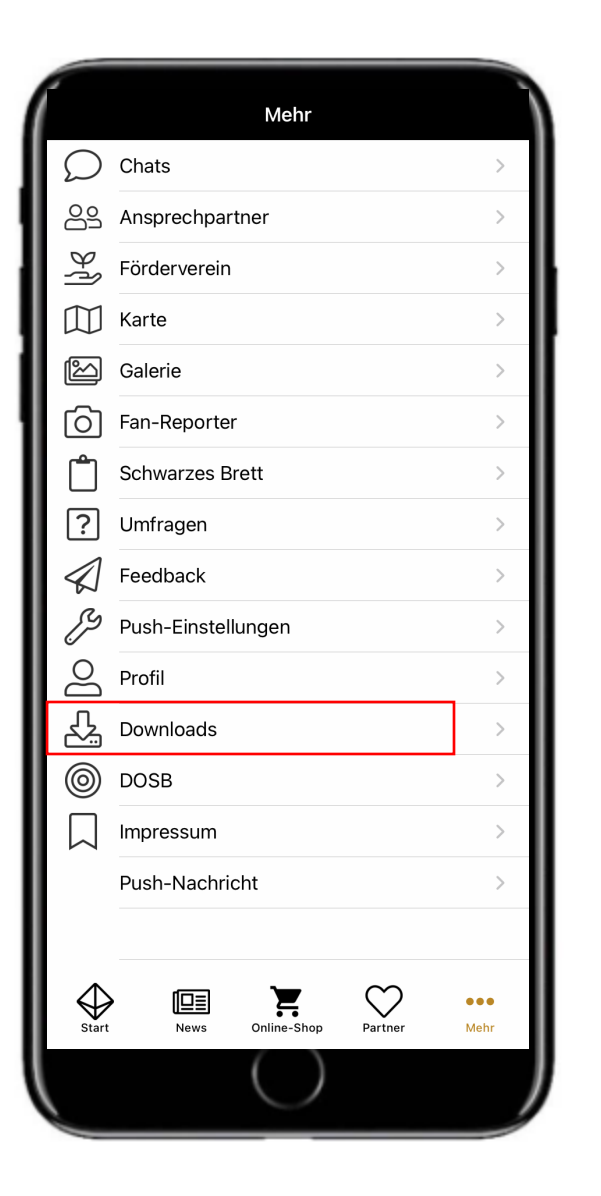

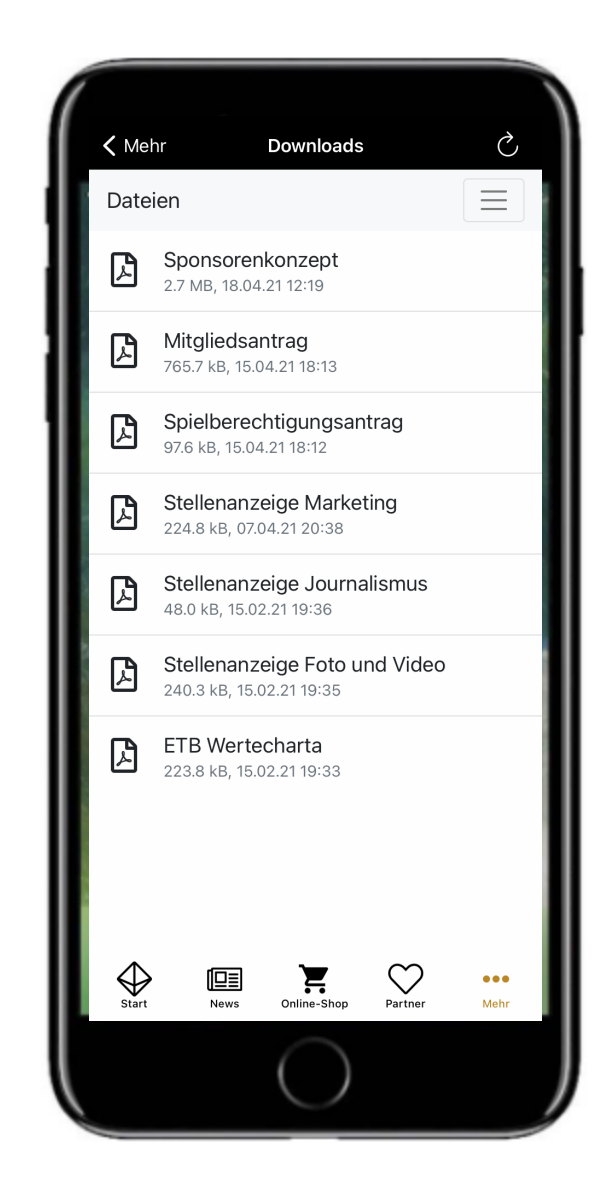

Finde unter Downloads alle nützlichen Dateien, die dich im Zusammenhang mit dem ETB Handball interessieren können. Von Stellenausschreibungen über Anmeldeformular und Satzung ist hier alles auf einen Blick einsehbar.

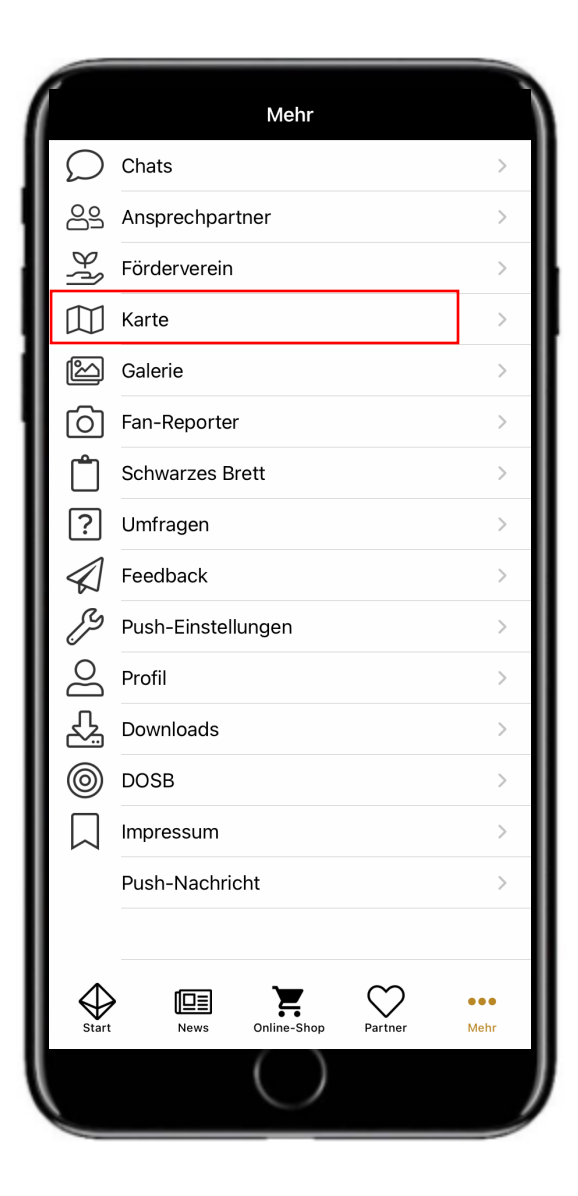

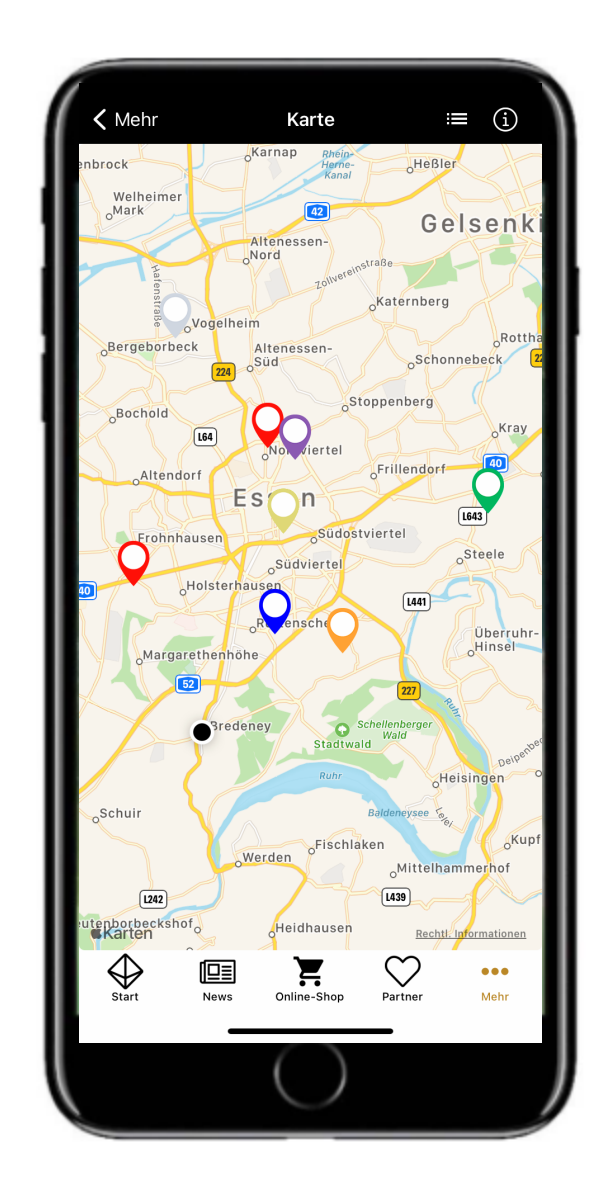

Im Kartenmodul sind alle unsere Trainingshallen hinterlegt. Navigiere dich über den Klick auf die Pinnadel ganz einfach via Google Maps zu deinem Ziel. Es warten auch noch weitere Funktionen in der App auf dich, die du selber entdecken kannst! Beachte auch, dass diese App stetig weiter entwickelt wird und an unsere Bedürfnisse angepasst werden kann. Aus diesem Grund freuen wir uns über Anregungen und Feedback!

|                 | Mehr                     |             |
|-----------------|--------------------------|-------------|
| $\mathcal{O}$   | Chats                    | >           |
| <u></u>         | Ansprechpartner          | >           |
| ٩ţ              | Förderverein             | >           |
| $\square$       | Karte                    | >           |
| Ľ               | Galerie                  | >           |
| 6               | Fan-Reporter             | >           |
| Ĉ               | Schwarzes Brett          | >           |
| ?               | Umfragen                 | >           |
| $\triangleleft$ | Feedback                 | >           |
| Ŋ               | Push-Einstellungen       | >           |
| lo              | Profil                   | >           |
| 싰               | Downloads                | >           |
| 0               | DOSB                     | >           |
| $\Box$          | Impressum                | >           |
|                 | Push-Nachricht           | >           |
|                 |                          |             |
| Start           | News Online-Shop Partner | •••<br>Mehr |
|                 | $\bigcirc$               |             |

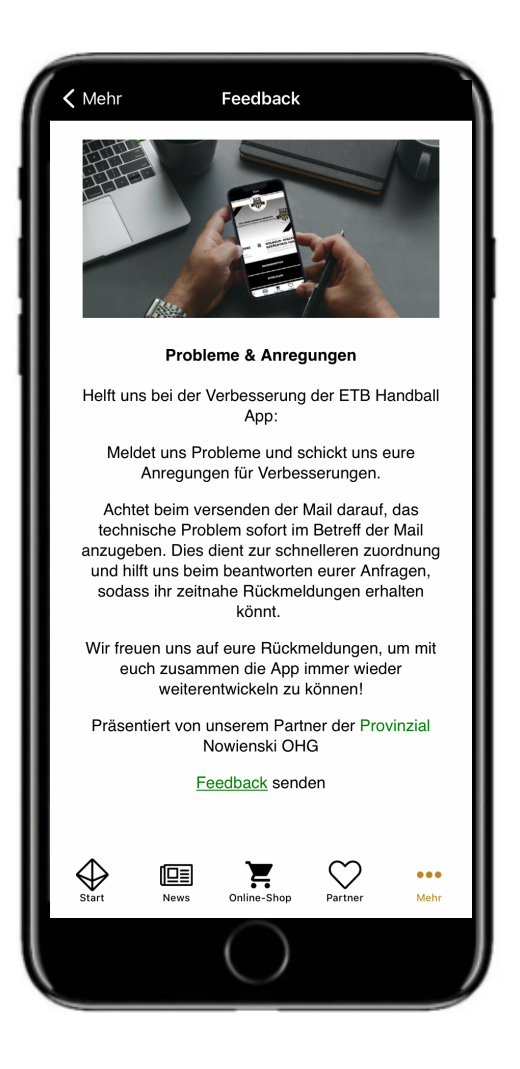

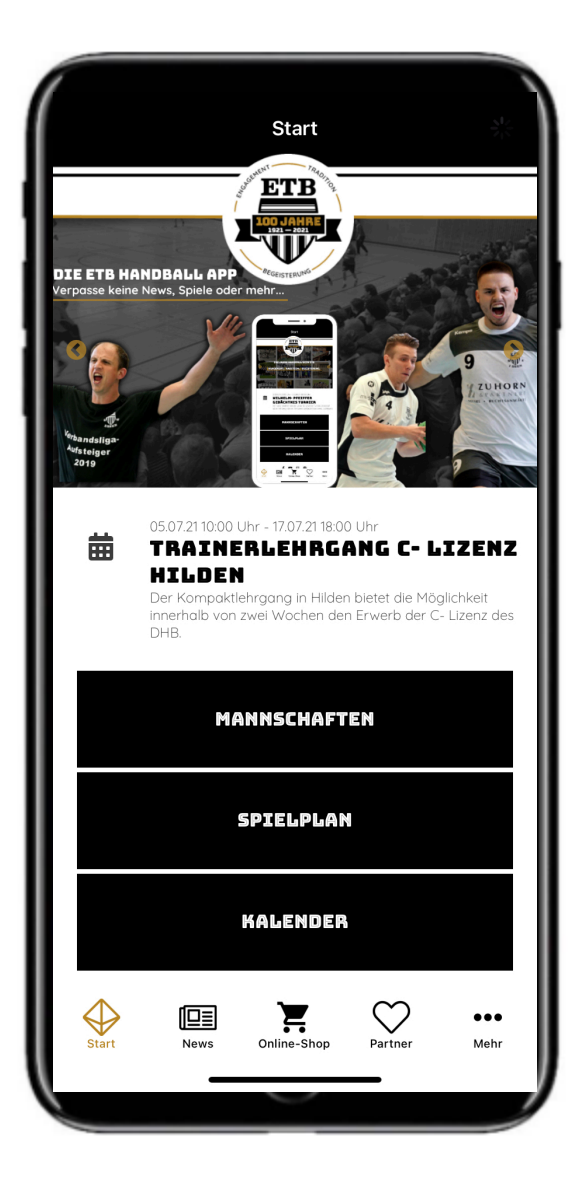

## SPORTDEUTSCHLAND DIE VEREINSAPP

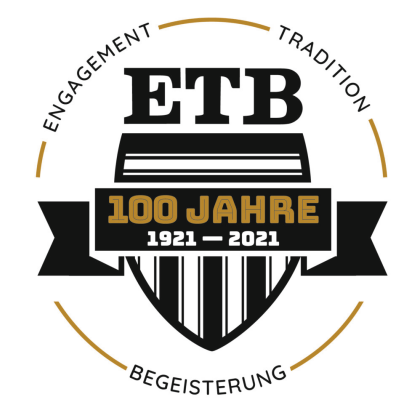

## VIEL SPAB BEIM AUSPROBIEREN!

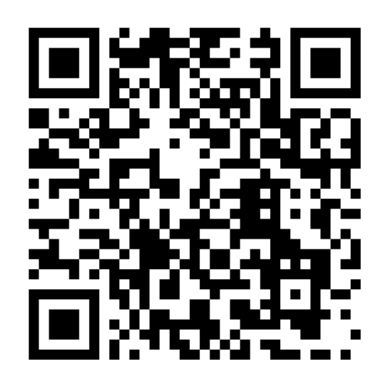

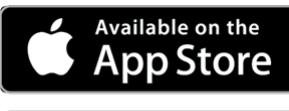

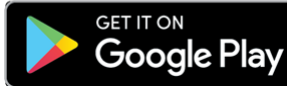